# Webセミナー接続マニュアル(PC版)

## ■ ログイン方法

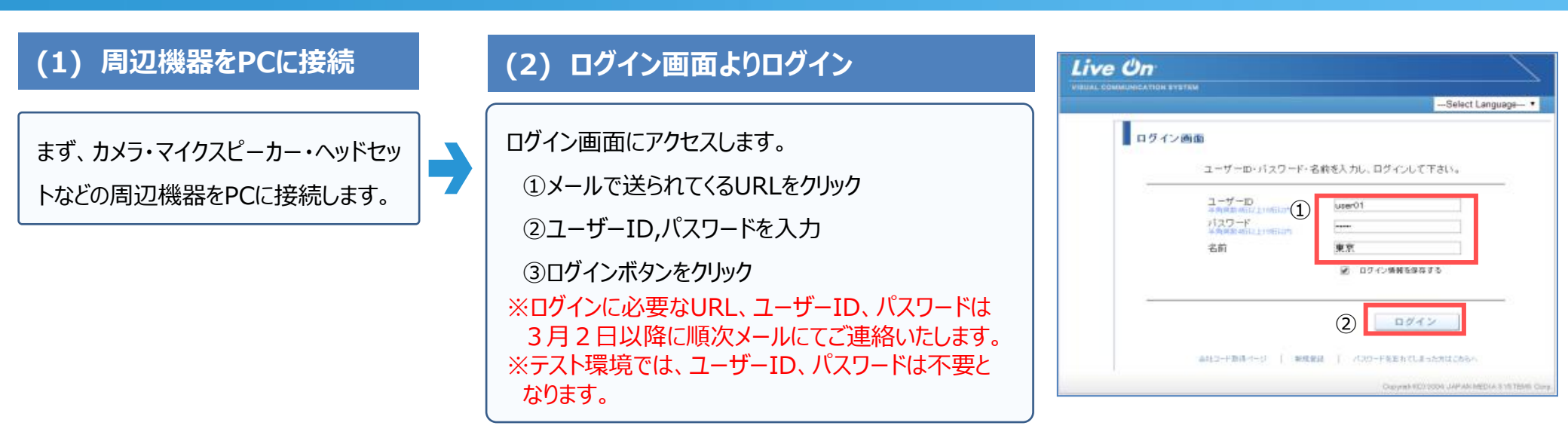

#### (3) 会議室リスト画面~会議室入室

ログインすると、専用の会議室リスト画面に遷移します。

①入室する会議室を選択

②入室ボタンをクリック

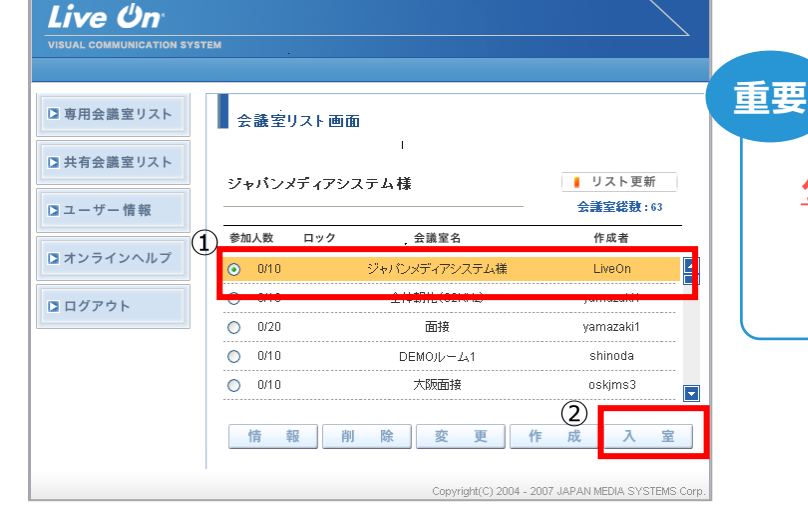

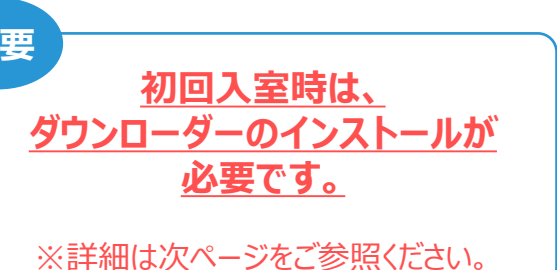

### ■ LiveOnインストール方法 (初回入室時のみ)

①「このDownloader5を開くには新しいアプリが必要です」が表示される場合、表示以外の部分をクリックして表示を消してください。

②「こちらからインストールしてください。」をクリックしてください。

③画面下部に「保存」ボタンが表示されますのでクリックしてください。「実行」ボタンが表示される場合はクリックしてください。

「Downloader5」のインストールが開始されます。

④「Downloader5」のインストールが終了したら、「Close」ボタンをクリックしてウィンドウを閉じてください。

⑤元の画面に戻りましたら、「戻る」ボタンをクリックして「会議室リスト」画面に戻ってください。

⑥会議室リスト画面に戻りましたら、会議室を選択して「入室」ボタンをクリックしてください。

※こちらはMicrosoft Edgeを使用 する場合のインストール方法です。

<その他ブラウザ別の入室方法> https://www.liveon.ne.jp/sup port/faq/spec\_15.html

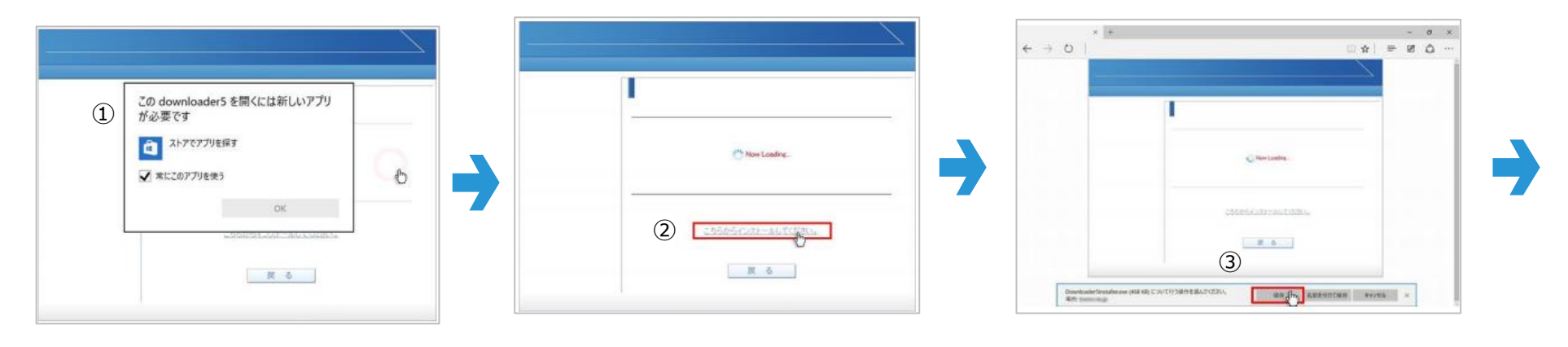

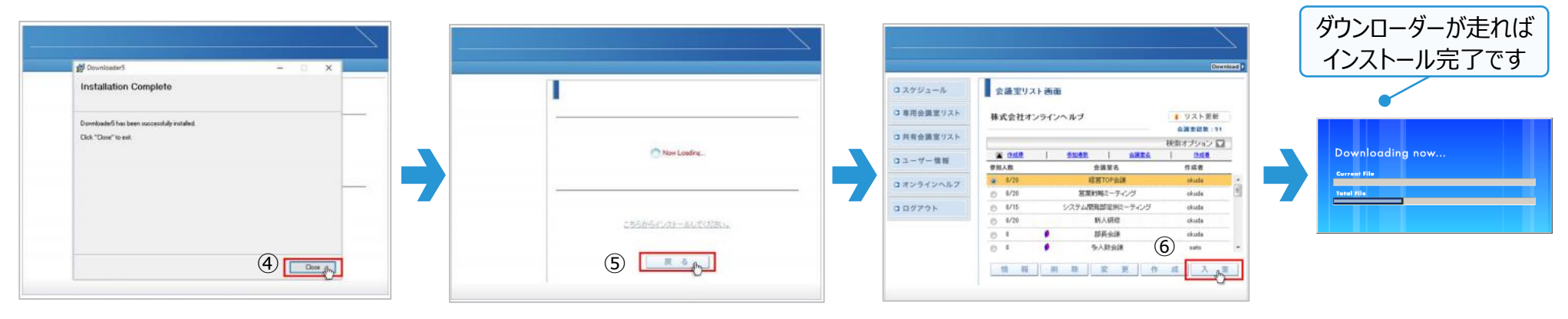

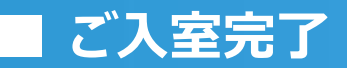

# テスト動画再生中

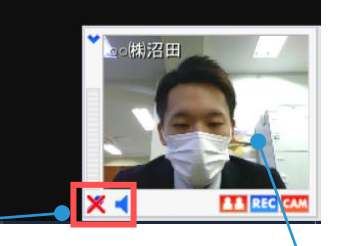

REC

・マイク、スピーカーのボリューム調整
カーソルを合わせるとインジケーターがでますので、
上下することでボリュームの調整が可能です。
音が聞こえない場合には次のページを確認してください
※主催者からの許可がないとマイク音量にかかわらず、発言ができません。

ご自身の映像はここ表示されますが、他参加者には見えておりません。発言した際に、はじめて他参加者から見える状態になります。

### ■ 音声が聞こえない場合

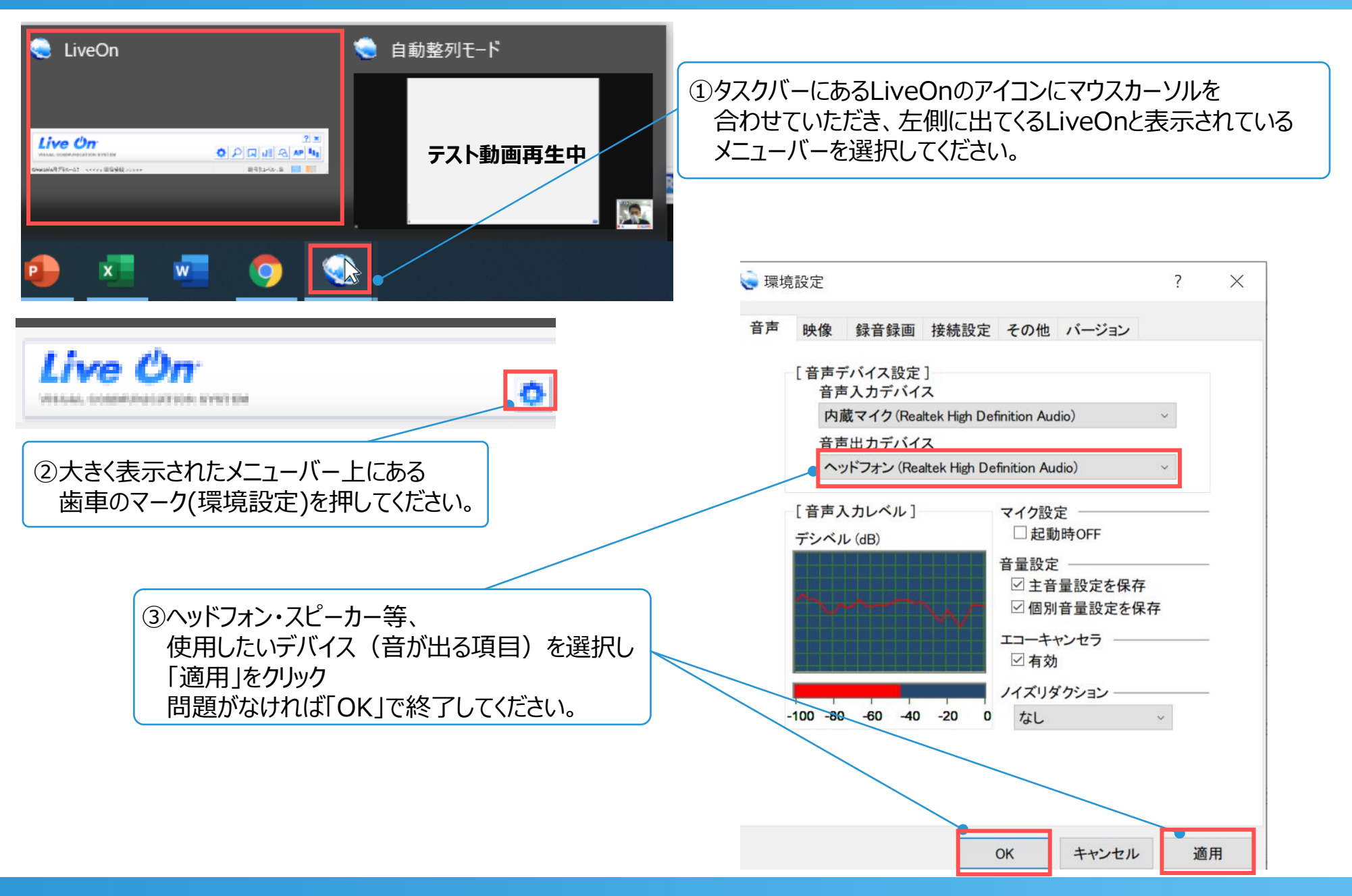

### ■ テスト完了

## ●動画がスムーズに見える ●音声が途切れなく聞こえる <u>こちらの状態であれば、テスト完了です。</u>

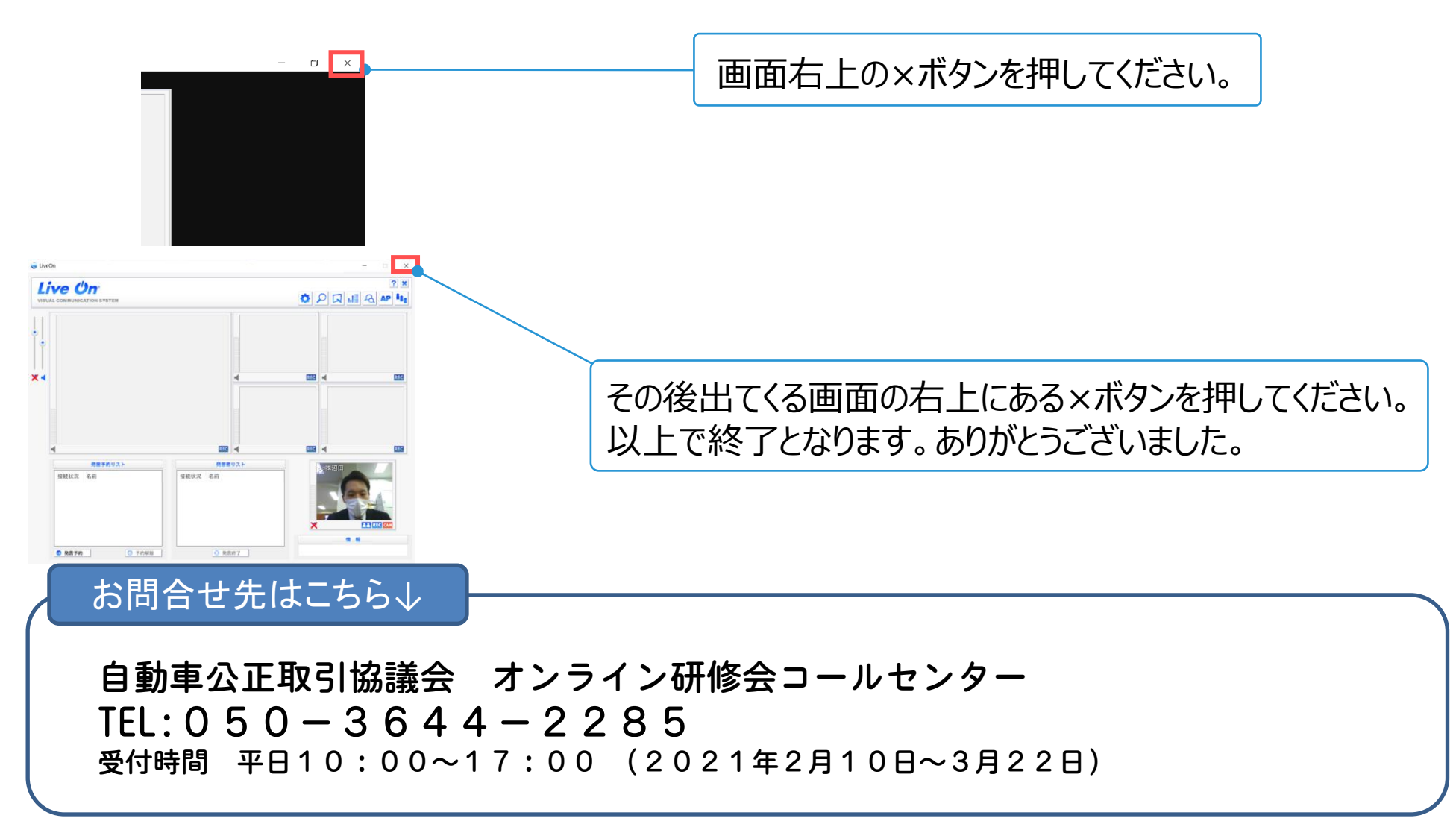